# Edsembli Family Portal - Accessing and Navigating for Student's Information

Modified on: Tue, 14 Nov, 2023 at 8:34 PM

This guide provides step-by-step instructions on how to access and navigate the Edsembli Family Portal. It includes detailed instructions and clickable links to help users easily find and access various features such as digital documents, class information, attendance, achievements, marks, graduation requirements, and more. By following this guide, users can efficiently navigate and utilize the Edsembli Family Portal to access a student's information for their academic needs.

#### 1. At the login page, type in the user name provided by your board

2. Click "SIGN IN", and you will be prompted for your password. If you have forgotten your password, select the FORGOT PASSWORD button.

| Edsembli Sc                | hool Board |
|----------------------------|------------|
| edse                       | mbli       |
| User name *<br>lisa.martin |            |
| SIGN                       | IN         |
| ABOUT                      | HELP?      |
|                            |            |

3. Click "SIGN IN", and the Family Portal will open.

| edse                       | embli    |
|----------------------------|----------|
| User name *<br>lisa.martin |          |
| Password *                 |          |
|                            |          |
| SIG                        | NIN      |
| ABOUT                      | HELP?    |
| FORGOT P                   | ASSWORD? |
|                            |          |
|                            |          |

4. On the landing page, you will be provided with access, based on Board/Division/District defined security settings, to all students associated with your account. Easily access students in different schools from the same landing page!

| Welcome, Martin, Lisa                  | Edsembli Scł                                                                                          |
|----------------------------------------|----------------------------------------------------------------------------------------------------|
| My students                            | Events                                                                                                |
| Amelia Martin<br>Cardinal Carter CHS   | 14 Tuesday<br>November 2023<br>Semester 1, Term 1, Day 2 (Normal day)<br>Wednesday, November 15, 2023 |
| Status: This year and next year V      | Thursday, November 16, 2023                                                                           |
| Emme Martin<br>St David CES            | Friday, November 17, 2023                                                                             |
| Status: This year and next year $\sim$ | Saturday, November 18, 2023                                                                           |

5. The Summary page provides the user with an overview of the students' attendance, outstanding fees, marks and comments and Homework. All areas are expandable/ collapsible by selecting the up/ down chevron to see more or less in any section.

| School Board |     |     | 34:56       | < > |    | -   | 0:       |
|--------------|-----|-----|-------------|-----|----|-----|----------|
|              |     |     |             |     | Ċ. | ₫   |          |
|              |     | (   | October 202 | 23  |    |     | Hide all |
| Fri          | Mon | Tue | Wed         | Thu |    | Fri |          |
| 1            | 2   | 3   | 4           | 5   |    | 6   |          |
| 8            | 9   | 10  | 11          | 12  |    | 13  |          |
| 15           | 16  | 17  | 18          | 19  |    | 20  |          |
| 22           | 23  | 24  | 25          | 26  |    | 27  |          |
| 29           | 30  | 31  |             |     |    |     |          |

6. If the arrow is pointing down, clicking on it will expand the section, if the arrow is pointing up and the user clicks on it it will collapse the section.

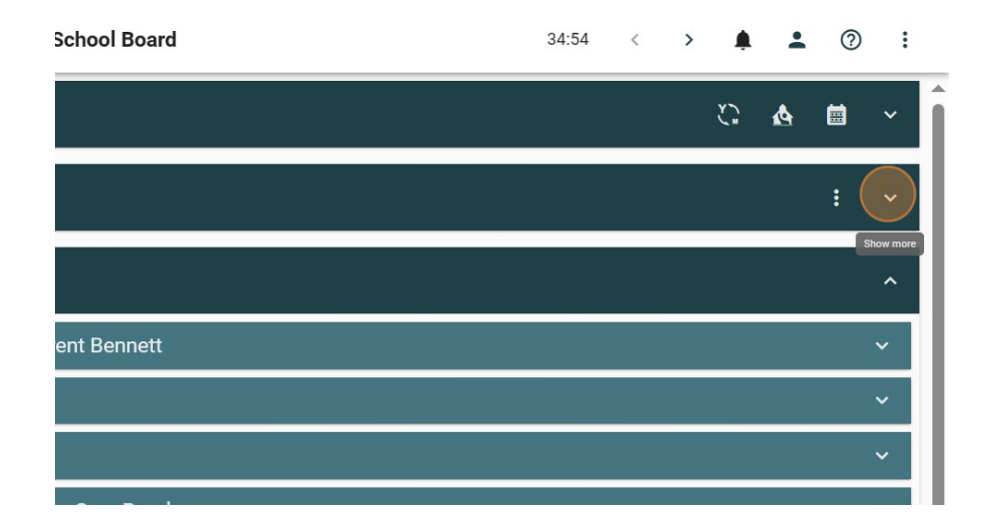

7. In the summary clicking on any section will show you more information on that section.

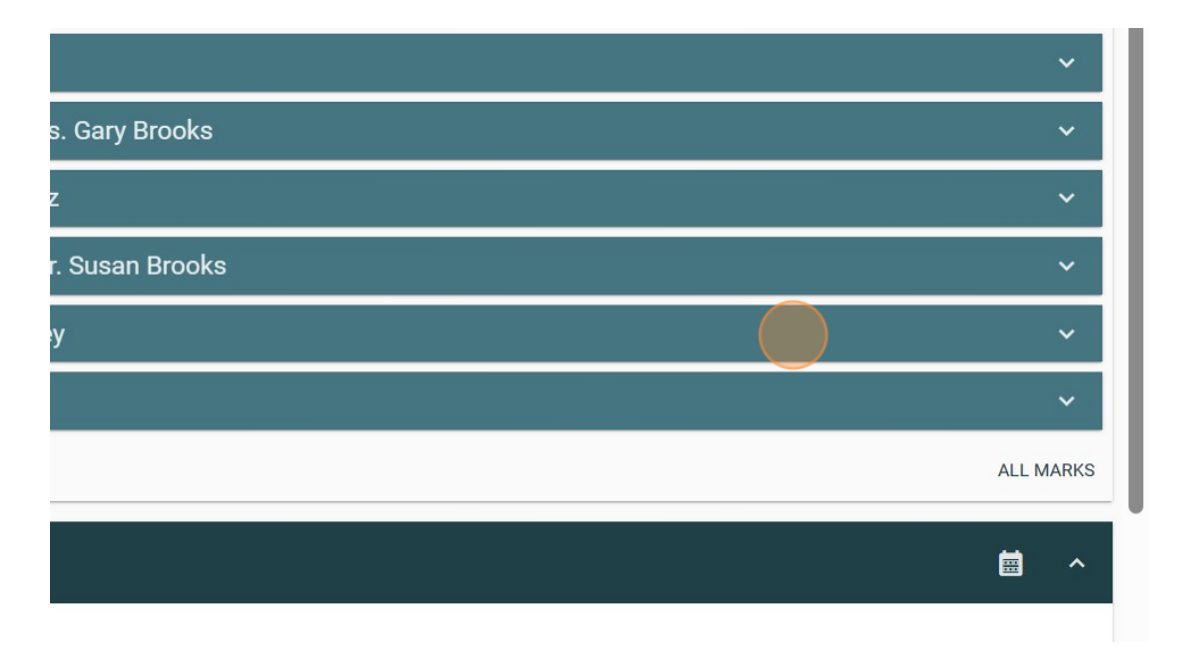

8. Click "Digital documents" to see documents you have been provided with access to.

| Status: This year and next year                           | ^ | Topics                                      |
|-----------------------------------------------------------|---|---------------------------------------------|
| OEN: 010-020-030<br>Student no: 000000654321<br>Grade: 12 |   | Term total                                  |
| Birthdate: 5/5/2005 Age: 18                               |   | ⊕ Grade                                     |
| Enter search here                                         | Q | Interview requested                         |
| Summary                                                   |   |                                             |
| Digital documents                                         |   | Learning Skillis and Work Habits (9-12)     |
|                                                           |   | Credit Override (Dual Credit Course)        |
| Family & contacts                                         | · |                                             |
| Class info                                                | ~ | SCH4Ca - Chemistry College - Mr. Leah Baker |
| Attendance                                                |   |                                             |
| Achievement                                               | ~ |                                             |
| Previous years                                            | ~ | Homework                                    |

#### 9. Select the "Pdf" icon to download the document.

| Welcome, Martin, Lisa                        |                   | Edsembli Scho                                                                                      |
|----------------------------------------------|-------------------|----------------------------------------------------------------------------------------------------|
| Amelia Martin<br>Cardinal Carter CHS         | Digital documents |                                                                                                    |
|                                              |                   | Document type $\downarrow\!\!\!\!\!\!\!\!\!\!\!\!\!\!\!\!\!\!\!\!\!\!\!\!\!\!\!\!\!\!\!\!\!\!\!\!$ |
| Status: This year and next year              | Pop               | Student transcript                                                                                 |
| OEN: 010-020-030<br>Student no: 000000654321 | StuTranscript.pdf | Student timetable                                                                                  |
| Grade: 12<br>Birthdate: 5/5/2005 Age: 18     | PDF               | Student IEP Document                                                                               |
| inter search here C                          |                   |                                                                                                    |
| Summary<br>Digital documents                 |                   |                                                                                                    |

#### 10. Click "Family & contacts"

| OEN: 010-020-030                         | [PDF | Student IEP Document |
|------------------------------------------|------|----------------------|
| Grade: 12<br>Birthdate: 5/5/2005 Age: 18 | 109  | Student timetable    |
| Enter search here                        | Q    |                      |
| Summary                                  |      |                      |
| Digital documents                        |      |                      |
| Family & contacts                        |      |                      |
| Class info 🗸                             | 1    |                      |
| Attendance                               | 1    |                      |
| Achievement 🗸                            |      |                      |
| Previous years                           |      |                      |
| Eponcy Y                                 |      |                      |

#### 11. Click "Contacts" to see the student contact information

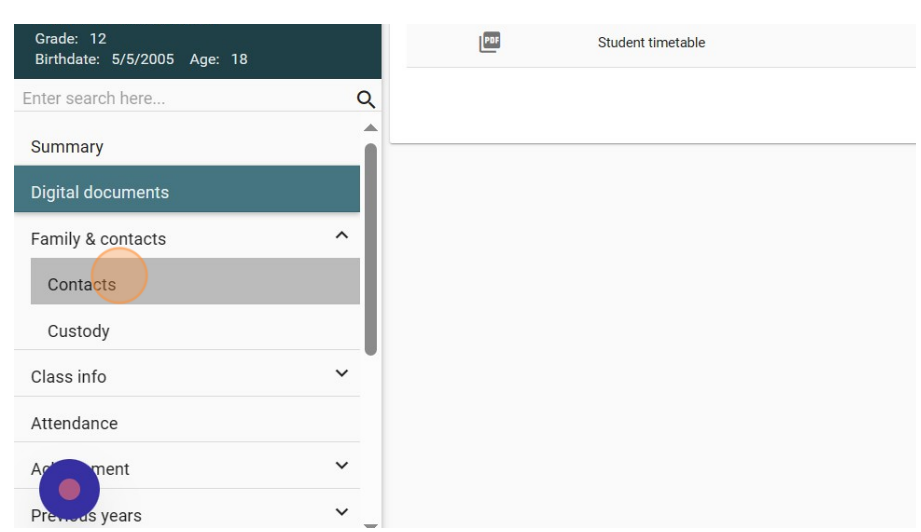

# 12. Click "Schedule" or Classes to see more information on the classes the student is currently enrolled in

| Status: This year and next year                           | ^      | PSK4Ua                    | Introductory Kinesiology                                   | Mr. Owen                           |  |
|-----------------------------------------------------------|--------|---------------------------|------------------------------------------------------------|------------------------------------|--|
| 0EN: 010-020-030<br>Student no: 000000654321<br>Grade: 12 |        | HZT4Ua                    | Philosophy: Questions and Theories                         | Mrs. Gary                          |  |
| Enter search here                                         | Q      | SCH4Ca                    | Chemistry College                                          | Mr. Leah E                         |  |
| Classes                                                   |        |                           |                                                            |                                    |  |
| Schedule                                                  |        | Course worklo             | oad - upcoming                                             |                                    |  |
| Course selections                                         |        |                           |                                                            |                                    |  |
|                                                           |        | Class                     | Title                                                      | Teacher                            |  |
| Attendance                                                |        | Class                     | Title                                                      | Teacher                            |  |
| Attendance<br>Achievement                                 | ~      | Class<br>ENG4Ua           | Title<br>English (University)                              | Teacher<br>Mrs. Susar              |  |
| Attendance<br>Achievement<br>Previous years               | ~<br>~ | Class<br>ENG4Ua<br>MDM4Ua | Title English (University) Mathematics for Data Management | Teacher<br>Mrs. Susar<br>Mr. Susan |  |

# 13. Click "Today" to change how you see the schedule.

| Welcome, Martin, Lisa                                     | Edsembli Scho                                                                             |
|-----------------------------------------------------------|-------------------------------------------------------------------------------------------|
| Amelia Martin<br>Cardinal Carter CHS                      | Today                                                                                     |
| •                                                         | Today's timetable for Semester 1, Term 1, Day 2                                           |
| Status: This year and next year 🔹 🔨                       |                                                                                           |
| OEN: 010-020-030<br>Student no: 000000654321<br>Grade: 12 | <                                                                                         |
| Birthdate: 5/5/2005 Age: 18                               | Period1 (8:15 AM - 9:34 AM)                                                               |
| nter search here Q                                        | HZT4Ua - Philosophy: Questions and Theories<br>145A, Mrs. Gary Brooks                     |
| Classes                                                   | Period2 (9:40 AM - 10:54 AM)<br>PSK4Ua - Introductory Kinesiology<br>133. Mr. Owen Bailey |
|                                                           |                                                                                           |

#### 14. Click "Summary grid"

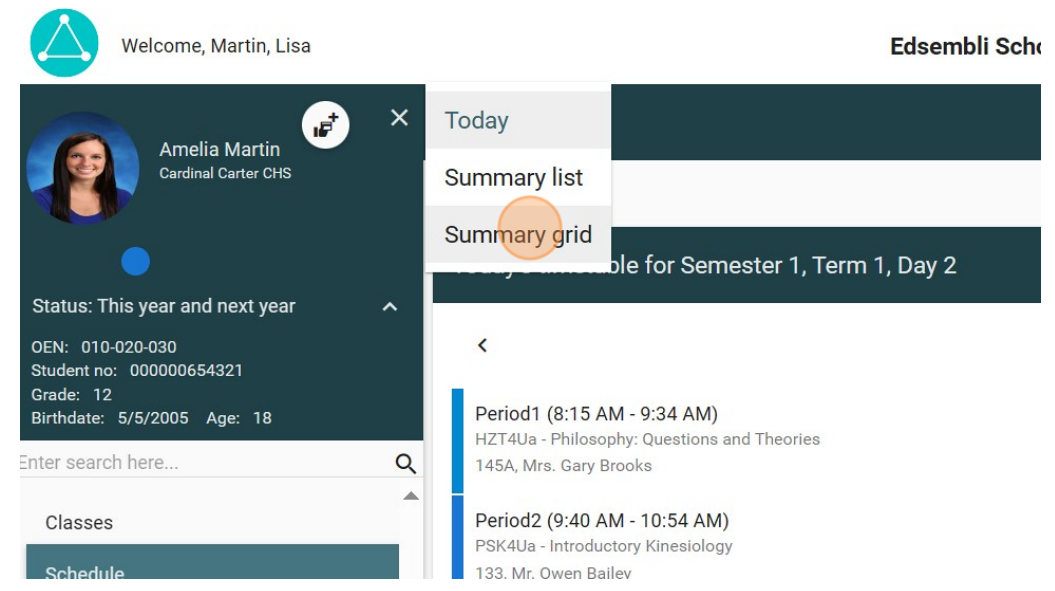

#### 15. Grid view of the timetable

| HRE4Mb Church and Culture<br>137 Mr. Susan Brooks |
|---------------------------------------------------|
| SCH4Ca Chemistry College<br>134 Mr. Leah Baker    |
|                                                   |
|                                                   |
| ~                                                 |
| ~                                                 |
| •                                                 |

#### 16. Click "Attendance" menu to see detailed information on the students attendance

| Grade: 12<br>Birthdate: 5/5/2005 Age: 18 |   | Period                   | Day 1                                                            |
|------------------------------------------|---|--------------------------|------------------------------------------------------------------|
| Enter search here                        | Q | 1<br>8:15 AM - 9:34 AM   | MDM4Ua Mathematics for Data Management<br>132 Mr. Susan Brooks   |
| Classes                                  |   | 2<br>9:40 AM - 10:54 AM  | MCV4Ua Calculus & Vectors<br>133 Mr. Robert Gonzalez             |
| Course selections                        |   | 3<br>10:55 AM - 11:43 AM |                                                                  |
| Attendance                               |   | 4<br>11:44 AM - 12:58 PM | BAT4Ma Financial Accounting Principles<br>135 Mrs. Brent Bennett |
| Achievement                              | ~ | 5<br>1:05 PM - 2:18 PM   | ENG4Ua English (University)<br>143 Mrs. Susan Wood               |
| Previous years                           | ~ |                          |                                                                  |
| Emergency                                | ~ | Semester 2, Term         | 2                                                                |
| Storeducation                            |   |                          |                                                                  |
| Fees                                     | - |                          |                                                                  |

### 17. Select the Calendar icon to switch the view of the attendance.

| Schoo | Board |          |     |     |     | 34:56 | < >   | ¢.   | •   | ?         | : |   |
|-------|-------|----------|-----|-----|-----|-------|-------|------|-----|-----------|---|---|
|       |       |          |     |     |     |       |       | Ċ,   | ₫ ( |           | ^ | î |
|       | Oct   | tober 20 | 023 |     |     | Nov   | ember | 2023 | Cha | inge view |   | 1 |
| Mon   | Tue   | Wed      | Thu | Fri | Mon | Tue   | Wed   | Thu  | Fr  | i         |   |   |
| 2     | 3     | 4        | 5   | 6   |     |       | 1     | 2    | 3   |           | L |   |
| 9     | 10    | 11       | 12  | 13  | 6   | 7     | 8     | 9    | 10  | )         | L | I |
| 16    | 17    | 18       | 19  | 20  | 13  | 14    | 15    | 16   | 17  | ,         | L | I |
| 23    | 24    | 25       | 26  | 27  | 20  | 21    | 22    | 23   | 24  | L I       | L |   |
| 30    | 31    |          |     |     | 27  | 28    | 29    | 30   |     | _         |   |   |
|       |       |          |     |     |     |       |       |      | -   |           |   |   |

#### 18. Click "Achievement"

| Status: This year and next year       09/22/2023       SCH4Ca       HRE4Mb         OEN: 010-020-030       Student no: 00000654321       09/21/2023       Field trip       PSK4Ua         Grade: 12       Birthdate: 5/5/2005 Age: 18       09/20/2023       SCH4Ca       HRE4Mb         Enter search here       0       09/19/2023       Field trip       FField trip         Achievement       ✓       09/18/2023       SCH4Ca       HRE4Mb         09/18/2023       SCH4Ca       HRE4Mb       FField trip         Special education       ✓       Field trip       FField trip         Fees       Notes       ✓       Field trip       Field trip                                                                                                    |                                              |   |            |                        |                        |
|----------------------------------------------------------------------------------------------------|----------------------------------------------|---|------------|------------------------|------------------------|
| OEN: 010-020-030       9/21/2023       HZT4Ua       PSK4Ua         Student no: 00000654321       9/20/2023       SCH4Ca       HRE4Mb         Grade: 12       09/20/2023       SCH4Ca       HRE4Mb         Birthdate: 5/5/2005       Age: 18       09/19/2023       HZT4Ua       PSK4Ua         Enter search here       Q       09/20/2023       SCH4Ca       HRE4Mb         Achievement       V       09/19/2023       SCH4Ca       HRE4Mb         Previous years       V       09/18/2023       SCH4Ca       HRE4Mb         Field trip       Field trip       Field trip       Field trip         Op/18/2023       SCH4Ca       HRE4Mb       Field trip         09/18/2023       SCH4Ca       HRE4Mb       Field trip         Field trip       Field trip       Field trip       Field trip         Special education       Field trip       Field trip       Field trip         Notes       V       V       V       V | Status: This year and next year              | ^ | 09/22/2023 | SCH4Ca<br>F Field trip | HRE4Mb<br>F Field trip |
| Grade: 12   Birthdate: 5/5/2005 Age: 18     Enter search here   Q   Achievement   V   Previous years   V   Special education   Fees   Notes     Og/20/2023     ScH4Ca   Field trip   Previous years     Field trip     Previous years     Field trip     Field trip     Previous years     V     Field trip     Field trip     Previous years     V     Field trip     Previous years     V     Field trip     Field trip     Previous years     V     Field trip     Previous years     V     Field trip     Field trip     V     V     V     Previous years     V     Field trip     Field trip     V     V     V     V     V     V <td>OEN: 010-020-030<br/>Student no: 000000654321</td> <td></td> <td>09/21/2023</td> <td>HZT4Ua<br/>F Field trip</td> <td>PSK4Ua<br/>F Field trip</td>                                                                                                    | OEN: 010-020-030<br>Student no: 000000654321 |   | 09/21/2023 | HZT4Ua<br>F Field trip | PSK4Ua<br>F Field trip |
| Enter search here   Achievement   Y   Previous years   Y   Emergency   Special education   Fees   Notes     09/19/2023     HZT4Ua   PSK4Ua   FField trip   PSK4Ua   FField trip     PSK4Ua   FField trip     PSK4Ua   FField trip     PSK4Ua   FField trip     PSK4Ua   FField trip     PSK4Ua   FField trip     PSK4Ua   FField trip     PSK4Ua   FField trip        Pield trip                                                                                                    | Grade: 12<br>Birthdate: 5/5/2005 Age: 18     |   | 09/20/2023 | SCH4Ca<br>F Field trip | HRE4Mb<br>F Field trip |
| Achievement   Previous years   Emergency   Special education   Fees   Notes     O9/18/2023     ScH4Ca   Field trip   Field trip                                                                                                    | Enter search here                            | Q | 09/19/2023 | HZT4Ua<br>F Field trip | PSK4Ua<br>F Field trip |
| Previous years   Emergency   Special education   Fees   Notes                                                                                                    | Achievement                                  | ~ | 09/18/2023 | SCH4Ca<br>F Field trip | HRE4Mb<br>F Field trip |
| Emergency   Special education   Fees   Notes                                                                                                    | Previous years                               | ~ |            |                        |                        |
| Special education       Fees       Notes                                                                                                    | Emergency                                    | ~ |            |                        |                        |
| Fees Votes V                                                                                                    | Special education                            |   | Field trip |                        |                        |
| Notes 🗸                                                                                                    | Fees                                         |   |            |                        |                        |
|                                                                                                    | Notes                                        | ~ |            |                        |                        |

#### 19. Click "Marks & comments" to navigate to detailed mark information

| Status: This year and next year              | 09/22/2023   | F Field trip           | F Field trip           |
|----------------------------------------------|--------------|------------------------|------------------------|
| OEN: 010-020-030<br>Student no: 000000654321 | 09/21/2023   | HZT4Ua<br>F Field trip | PSK4Ua<br>F Field trip |
| Grade: 12<br>Birthdate: 5/5/2005 Age: 18     | 09/20/2023   | SCH4Ca<br>F Field trip | HRE4Mb<br>F Field trip |
| Enter search here                            | Q 09/19/2023 | HZT4Ua<br>F Field trip | PSK4Ua<br>F Field trip |
| Achievement ^                                | 09/18/2023   | SCH4Ca<br>F Field trip | HRE4Mb<br>F Field trip |
| Marks & comments                             |              |                        | ¢                      |
| Graduation requirements                      | Eigld trip   |                        |                        |
| Completed courses                            | Field tip    |                        |                        |
| Assessment results                           | _            |                        |                        |
| Previous years                               | _            |                        |                        |
| Emergency 🗸                                  |              |                        |                        |

# 20. Click the arrow to expand a classes information

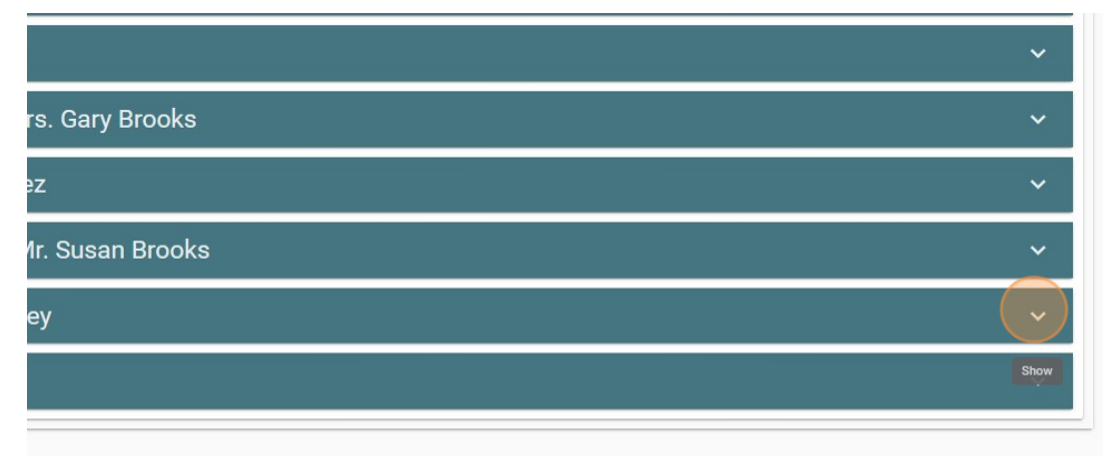

# 21. Click the plus sign on any topic to see the published Markbook items for any topic.

| Birthdate: 5/5/2005 Age: 18 |     |                                                     |
|-----------------------------|-----|-----------------------------------------------------|
| Enter search here           | Q   | MDM4Ua - Mathematics for Data Management - Mr.      |
| Achievement                 | ^   | PSK4Ua - Introductory Kinesiology - Mr. Owen Bailey |
| Marks & comments            |     | Topics                                              |
| Graduation requirements     |     | Term total                                          |
| Completed courses           | - 1 | (+) Srade                                           |
| Assessment results          |     | Expand markbook                                     |
| Previous years              | ~   |                                                     |
| Emergency                   | ~   |                                                     |
| Sreeducation                |     | Credit Override (Dual Credit Course)                |
| Fees                        | •   | SCH4Ca - Chemistry College - Mr. Leah Baker         |

# 22. Click "Completed courses" to see a summary of the students' completed courses from previous years

| Grade: 12<br>Birthdate: 5/5/2005 Age: 18 |    | 1/4 | English   | 0 | 1 |
|------------------------------------------|----|-----|-----------|---|---|
| Enter search here                        | Q  | 1/4 | English   | 1 | 0 |
| Achievement                              | ^  | 0/1 | French    | 0 | 0 |
| Marks & comments                         | _  | 2/3 | Math      | 0 | 2 |
| Graduation requirements                  |    | 1/3 | Math      | 1 | 0 |
| Completed courses                        | -1 | 1/2 | Science   | 0 | 1 |
| Previous years                           | ~  | 1/2 | Science   | 1 | 0 |
| Emergency                                | ~  | 0/1 | History   | 0 | 0 |
| Sreducation                              |    | 1/1 | Geography | 1 | 0 |
| Fees                                     | -  | 1/1 | Art       | 1 | 0 |

#### 23. Click "Emergency" to view any Emergency information and contacts the school has for the student.

| OEN. 010-020-030<br>Student no: 000000654321 |   | 00010  | easembil demo title | 07 | 0/ 30/ 202 |
|----------------------------------------------|---|--------|---------------------|----|------------|
| Grade: 12<br>Birthdate: 5/5/2005 Age: 18     |   | MPM1D  | edsembli demo title | 79 | 6/30/202   |
| Enter search here                            | Q | BBI10  | edsembli demo title | 99 | 6/30/202   |
| Assessment results                           |   | SNC1DF | edsembli demo title | 85 | 6/30/202   |
| Previous years                               | ~ | ENG1D  | edsembli demo title | 89 | 6/30/202   |
| Emergency                                    | ~ | 40410  |                     | 75 | C 100 1000 |
| Special education                            |   |        | edsembli demo title | /5 | 6/30/202   |
| Fees                                         |   |        |                     |    |            |
| Notes                                        | ~ |        |                     |    |            |
| Transportation                               |   |        |                     |    |            |
| L                                            |   |        |                     |    |            |

#### 24. Selecting any menu option will navigate you to the next area of interest.

| Birthdate: 5/5/2005 Age: 18 |   | E.       | Work (576) 555-4246             |
|-----------------------------|---|----------|---------------------------------|
| Enter search here           | Q |          |                                 |
| Emergency                   | ^ | $\sim$   | Personal lisa.levy@edsembli.com |
| Contacts                    |   |          |                                 |
| Alerts & notes              |   | Emergenc | y contact 4                     |
| Special education           |   | Amy v    | vright                          |
| Fees                        |   | Sitter   |                                 |
| Notes                       | ~ | C        | Home (556) 555-5238             |
| Transportation              |   |          |                                 |
| Exame                       |   |          |                                 |

# 25. "Transportation" shows the student transportation if maintained in the SIS.

| Birthdate: 5/5/2005 Age: 18 |   | Unnaid fees |           |             |           |
|-----------------------------|---|-------------|-----------|-------------|-----------|
| Enter search here           | Q |             |           |             |           |
| Achievement                 | ~ | Date        | Due       | Fee type    | Invoice I |
| Previous years              | ~ | 7/28/2023   | 9/1/2023  | Course fees | 78        |
| Emergency                   | ~ | 3/28/2022   | 0/15/2022 | Field Trip  | 76        |
| Special education           |   | 5/20/2022   | 3/13/2023 | Tield Hip   | 70        |
| Fees                        |   |             |           |             |           |
| Notes                       | ~ |             |           |             |           |
| Transportation              |   |             |           |             |           |
| Exame                       |   |             |           |             |           |

# 26. Click "Lockers" to see locker information if maintained in the SIS

| Birthdate: 5/5/2005 Age: 18 |          |                      |
|-----------------------------|----------|----------------------|
| Enter search here           | Q        |                      |
| Achievement                 | ~        | Comment              |
| Previous years              | ~        | Last modified        |
| Emergency                   | ~        | 4/5/2022             |
| Special education           |          |                      |
| Fees                        |          | Outbound             |
| Notes                       | ~        |                      |
| Transportation              |          | Outbound bus         |
|                             |          | Bus 1 - 3:00 PM      |
| Exams                       | <b>v</b> | Route/bus Number Ope |

27. To navigate back to the landing page at any time, select the triangle symbol.

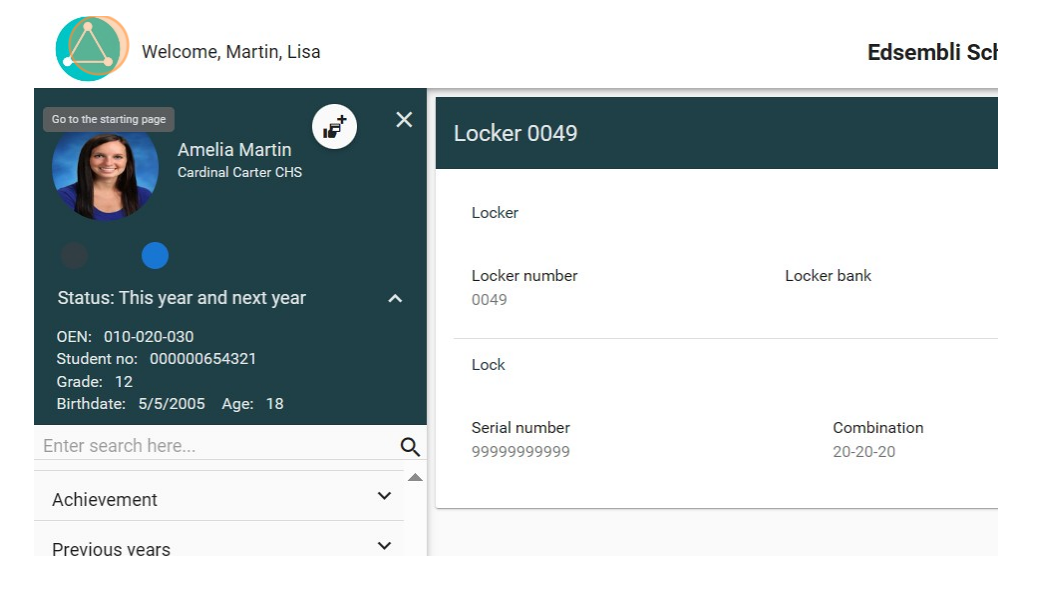

#### 28. Select another student to see their information

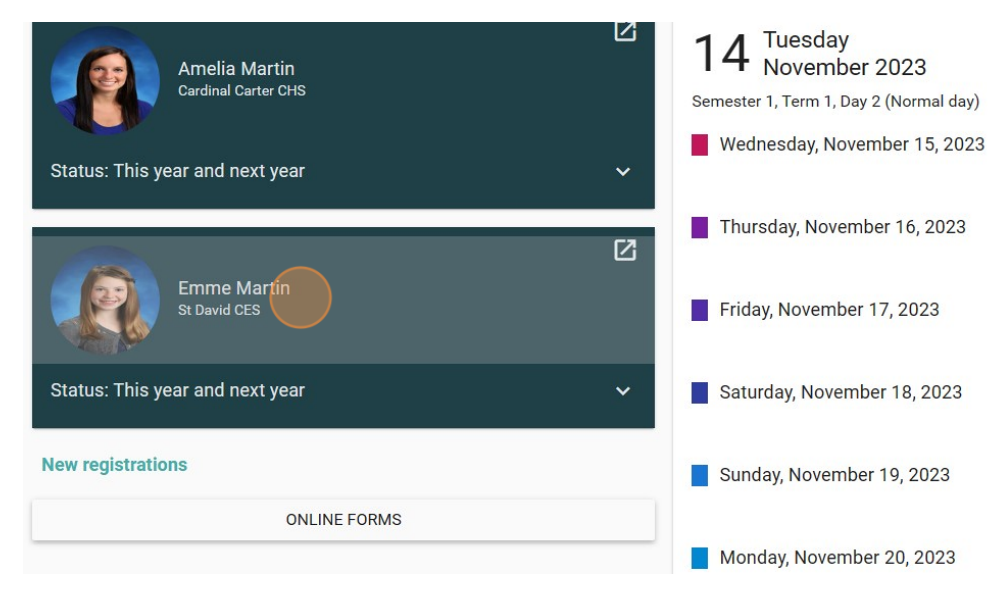

29. Navigation works the same between schools, some menues (specifically under achievement) do not apply to Elementary students so are not available when in an Elementary school (for example, Graduation requirements, Course selections)

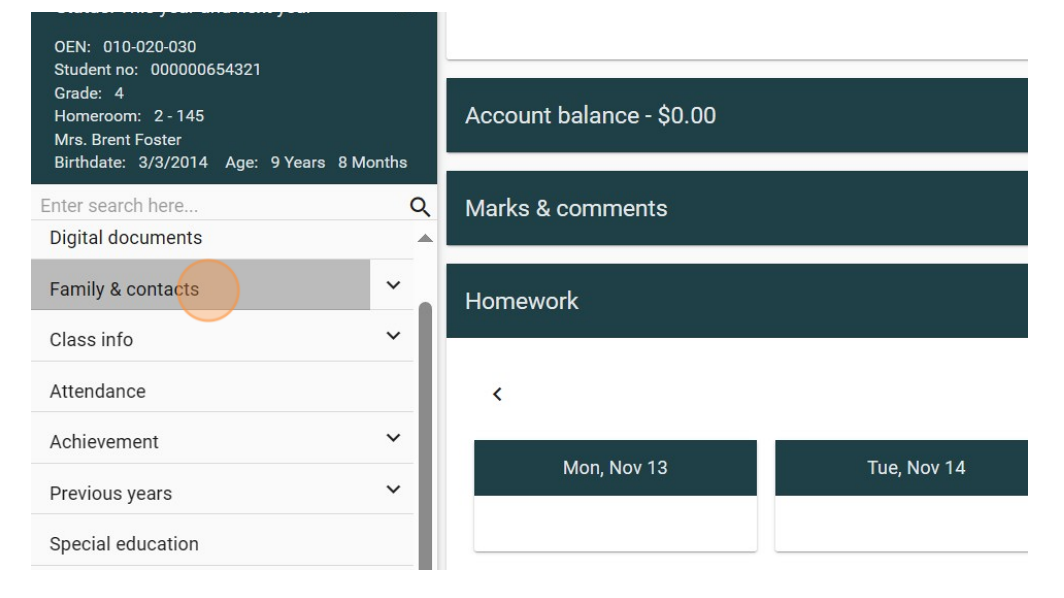

# 30. Select the triangle to go back to the main page.

| Welcome, Martin, Lisa                                                                                                    | Edsembli Scł                    |
|----------------------------------------------------------------------------------------------------|---------------------------------|
| Co to the starting page<br>Emme Martin<br>St David CES                                                                      | Attendance                      |
| Status: This year and next year                                                                                             | Student has perfect attendance. |
| Student no: 000000654321<br>Grade: 4<br>Homeroom: 2 - 145<br>Mrs. Brent Foster<br>Birthdate: 3/3/2014 Age: 9 Years 8 Months | Account balance - \$0.00        |
| Enter search here Q                                                                                                    | Marks & comments                |
| Summary                                                                                                    |                                 |
| Digital documents                                                                                                    | Homework                        |

31. Click "ONLINE FORMS" to navigate to available Online forms. Selecting the forms button on the specific student will bring up the forms available for that specific school\ student. New registrations will allow you to register a student for a new school.

| Emme Martin<br>St David CES                                                 | Friday, November 17, 2023                                                                                                |
|-----------------------------------------------------------------------------|----------------------------------------------------------------------------------------------------|
| Status: This year and next year                                             | Monday, November 20, 2023                                                                                                |
| New registrations                                                           | Tuesday, November 21, 2023                                                                                               |
| UNLINE FORMIS                                                               | Wednesday, November 22, 2023                                                                                             |
|                                                                             | Thursday, November 23, 2023                                                                                              |
| edsembli CONNECT is designed to provide student information to students, to | edsembli<br>CONNECT Build date: 11/14/2023 10<br>eachers, parents, and administrative staff. Unauthorized use of authent |

# 32. Click this dropdown to select the school to register your new student in.

| Welcome, Martin, Lisa | Edsembli School |
|-----------------------|-----------------|
| 100l:<br>lect School  |                 |
|                       |                 |
|                       |                 |
|                       |                 |
|                       |                 |

33. To see any pending forms, select the pdf icon on the registration card. A notification will be created when you complete form.

| Edse                                                | mbli School Board |
|-----------------------------------------------------|-------------------|
|                                                     |                   |
| Student Registration<br>Student online registration |                   |
| form.                                               |                   |
| Submitted<br>9/5/2023 (pending)                     |                   |
| 1 Open                                              |                   |
|                                                     | Edse              |